# PANDUAN PENGGUNAAN SISTEM INFORMASI PENGISIAN KUESIONER (SIPOKE)

Tim Penyusun

Hendri Mahmud Nawawi Nuraeni Herlinawati Eva Rahmawati Hylenarti Hertyana Imam Nawawi Ganda Wijaya

2023

## 1. PENDAHULUAN

SIPOKE dirancang untuk memudahkan proses pengumpulan data melalui kuesioner yang diisi oleh mahasiswa. Sistem ini tidak hanya meminimalisir hambatan fisik dan waktu, tetapi juga meningkatkan kualitas data yang terkumpul melalui mekanisme digital yang canggih dan *user-friendly*. Dengan SIPOKE, mahasiswa dapat dengan mudah memberikan masukan, saran, dan penilaian terhadap berbagai aspek akademik dan non-akademik, yang kemudian dapat diolah untuk mendapatkan insight yang berharga bagi pengembangan institusi pendidikan.

Pengembangan SIPOKE berfokus pada tiga aspek utama: keakuratan data, kemudahan penggunaan, dan analisis data yang efektif. Dengan memanfaatkan teknologi informasi terkini, SIPOKE berupaya memberikan platform yang tidak hanya memudahkan mahasiswa dalam memberikan feedback, tetapi juga memungkinkan pihak institusi pendidikan untuk mengolah data tersebut secara efisien dan efektif. Melalui pendekatan ini, diharapkan terjadi peningkatan kualitas interaksi antara mahasiswa dan institusi pendidikan, serta pengambilan keputusan yang lebih berbasis data dan informasi.

#### 2. PANDUAN PENGGUNAAN

Hak akses ke ruang aplikasi

### A. Ruang Admin

#### 1. Login Admin

Pada halaman ini user yang memiliki akses sebagai admin bisa login dengan username dan password masing-masing

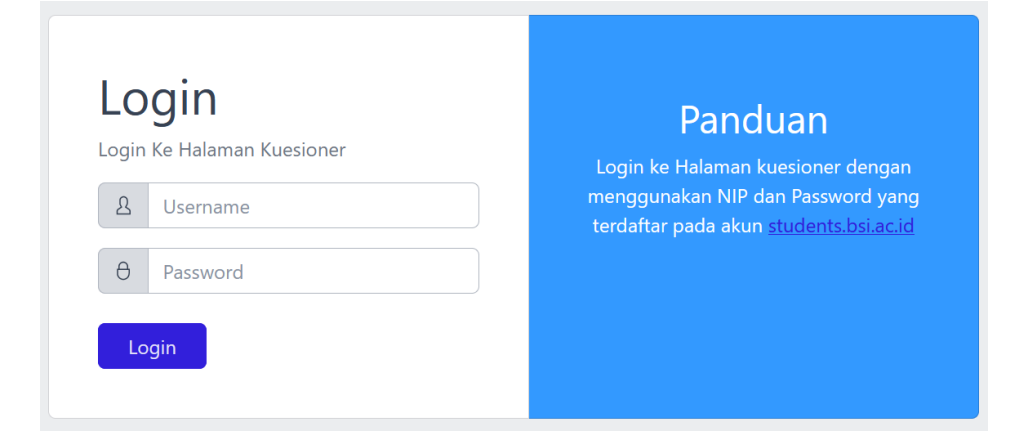

Gambar A1. Halaman Login Admin

## 2. Halaman Dashboard

Pada Halaman dashboard admin dapat melihat data kuesioner yang sedang dibuka atau ditutup.

| lcome to the Admin Dashboard                                |                                                            |
|-------------------------------------------------------------|------------------------------------------------------------|
| Hendri Nawawi!                                              |                                                            |
| Pengisian Kuesioner                                         |                                                            |
| uesioner Visi Misi                                          | Kuesioner Persepsi Mahasiswa Terhadap Dosen                |
| Kuesioner Ditutup                                           | Periode Pengisian<br>6-November-2023 s.d. 30-December-2023 |
|                                                             | Kuesioner Dibuka                                           |
| uesioner Layanan Kemahasiswaan                              |                                                            |
| Periode Pengisian<br>13-November-2023 s.d. 31-December-2023 |                                                            |
| is normalized sizes s.d. 3 PDetember 2023                   |                                                            |

Gambar A2. Halaman Dashboard Admin

## 3. Halaman Kuesioner

Pada Menu Kuesioner Administrartor bisa mendownload hasil yang sudah diisi oleh mahasiswa pilih **Periode** kemudian klik button proses maka akan didownload data sesuai data periode yang dipilih.

|   |                         | ≡ Dashboard Users Settings Hendri N                              | Nawawi! 🚨 |
|---|-------------------------|------------------------------------------------------------------|-----------|
|   | Dashboard (NEW)         | Hasil Kuesioner PMD                                              |           |
|   | MAN KUESIONER           | Pilih Tahun Kuesioner Klik Proses Kemudian Download Format Excel |           |
|   |                         | Pilih Periode                                                    |           |
|   |                         | 2022/2023 Ganjil 🛛 🗸                                             |           |
|   | Persepsi Terhadap Dosen | Proses                                                           |           |
|   |                         |                                                                  |           |
|   |                         |                                                                  |           |
| ₽ |                         |                                                                  |           |
|   |                         |                                                                  |           |

Gambar A3. Halaman Download Kuesioner

# 4. Halaman Setting Buka Tutup

Halaman ini digunakan untuk melakukan pengaturan tanggal awal dan tanggal akhir kuesioner akan dibuka administrator hanya perlu melakukan perubahan melalui button **edit** 

|                     | ≡ D                                                                                                    | ashboard Users Settings                                                                                                    |                                                                                                    |                                                                                                    |                                                                                                    |                                                                                                    |                                                                                                    | Hendri N                                                                                                    | awawi!                                                                                                    |
|---------------------|----------------------------------------------------------------------------------------------------|----------------------------------------------------------------------------------------------------|----------------------------------------------------------------------------------------------------|----------------------------------------------------------------------------------------------------|----------------------------------------------------------------------------------------------------|----------------------------------------------------------------------------------------------------|----------------------------------------------------------------------------------------------------|----------------------------------------------------------------------------------------------------|----------------------------------------------------------------------------------------------------|
| Dashboard 🛛 🕬       | Sett                                                                                                    | ing Buka Tutup Kuesioner                                                                                                    |                                                                                                    |                                                                                                    |                                                                                                    |                                                                                                    |                                                                                                    |                                                                                                    |                                                                                                    |
| MAN KUESIONER       | Halar                                                                                                    | nan untuk Buka Tutup Program                                                                                                    |                                                                                                    |                                                                                                    |                                                                                                    |                                                                                                    |                                                                                                    |                                                                                                    |                                                                                                    |
| Kuesioner 🗸 🗸       | #                                                                                                    | Nama Kuesioner                                                                                                    | Tal Buka                                                                                                    | Bin Buka                                                                                                    | Thn Buka                                                                                                    | Tal Tutup                                                                                                    | Bin Tutup                                                                                                    | Thn Tutup                                                                                                    | Aksi                                                                                                    |
| Setting Buka Tutup  | 1                                                                                                    | Kuesioner Visi Misi UBSI                                                                                                    | 27                                                                                                    | November                                                                                                    | 2023                                                                                                    | 2                                                                                                    | December                                                                                                    | 2023                                                                                                    | EDIT                                                                                                    |
| Upload Hasil Survei | 2                                                                                                    | Kuesioner Layanan Kemahasiswaan                                                                                                    | 13                                                                                                    | November                                                                                                    | 2023                                                                                                    | 31                                                                                                    | December                                                                                                    | 2023                                                                                                    | EDIT                                                                                                    |
| Logout              | 3                                                                                                    | Kuesioner PMD                                                                                                    | 6                                                                                                    | November                                                                                                    | 2023                                                                                                    | 30                                                                                                    | December                                                                                                    | 2023                                                                                                    | EDIT                                                                                                    |
|                     | 4                                                                                                    | Kuesioner Perpustakaan                                                                                                    | 13                                                                                                    | May                                                                                                    | 2021                                                                                                    | 30                                                                                                    | Мау                                                                                                    | 2023                                                                                                    | EDIT                                                                                                    |
|                     | Cashboard Cashboard Cashbo | Dashboard     NOW       Dashboard     NOW       AAN KUESIONER     Halar       Kuesioner     Y       Setting Buka Tutup     1       Upload Hasil Survei     2       Logout     3 | Image: Setting Suboard Users Settings       Dashboard Users Settings       Dashboard Users Settings       Dashboard Users Settings       Dashboard Users Settings       Dashboard Users Settings       Dashboard Users Settings       Dashboard Users Settings       Dashboard Users Settings       Setting Buka Tutup Program       Kuesioner       Setting Buka Tutup       Upload Hasil Survei       Logout       3 Kuesioner PMD       4 Kuesioner Perpustakaan | Setting Buka Tutup     Talaman untuk Buka Tutup Program       Vana Kuesioner     ************************************ | Image: Setting Setting Seting Setting Setting Setting Setting Setting Setting Setting | Image: Setting Buka Tutup Kuesioner         AAN KUEsioner         Kuesioner         Setting Buka Tutup         Upload Hasil Survei         Logout       Maxe Kuesioner PMD         3       Kuesioner P2023         4       Kuesioner PMD       6       November       2023         3       Kuesioner PMD       6       November       2023         4       Kuesioner Perpustakaan       13       May       2021 | Image: Setting Subsort       Setting Suka Tutup Kuesioner         AAN KUESIONER       Kuesioner         Kuesioner       Image: Kuesioner Kuesioner         Setting Buka Tutup       Image: Kuesioner Kuesioner         Upload Hasil Survei       Image: Kuesioner PMD         3       Kuesioner PMD         4       Kuesioner Perpustakaan         13       May         2021       30 | Image: Settings       Image: Settings         Dashboard       Microsoft         Dashboard       Setting Buka Tutup Kuesioner         Kuesioner       Ferting Buka Tutup Program         Setting Buka Tutup       Image: Setting Buka Tutup Program         Upload Hasil Survei       Image: Setting Buka Tutup       Top Buka Bin Buka       Top Buka       Top Buka | Image: Setting Buka Tutup Kuesioner       Hendri Ku         Kuesioner       Fetting Buka Tutup Kuesioner       Image: Setting Buka Tutup Kuesioner         Kuesioner       Image: Setting Buka Tutup Kuesioner       Image: Setting Buka Tutup Program         Kuesioner       Image: Setting Buka Tutup Kuesioner       Image: Setting Buka Tutup Program         Image: Setting Buka Tutup       Image: Setting Buka Tutup Kuesioner       Image: Setting Buka Tutup Program         Image: Setting Buka Tutup       Image: Setting Buka Tutup Kuesioner       Image: Setting Buka Tutup Program         Image: Setting Buka Tutup       Image: Setting Buka Tutup Kuesioner       Image: Setting Buka Tutup Program         Image: Setting Buka Tutup       Image: Setting Buka Tutup Kuesioner       Image: Setting Buka Tutup Kuesioner         Image: Setting Buka Tutup       Image: Setting Buka Tutup Kuesioner       Image: Setting Buka Tutup Kuesioner         Image: Setting Buka Tutup       Image: Setting Buka Tutup Kuesioner       Image: Setting Buka Tutup Kuesioner         Image: Setting Buka Tutup       Image: Setting Buka Tutup Kuesioner Visi Misi UBSI       Image: Setting Buka Tutup Kuesioner       Image: Setting Buka Tutup Kuesioner         Image: Setting Buka Tutup       Image: Setting Buka Tutup Kuesioner       Image: Setting Buka Tutup Kuesioner       Image: Setting Buka Tutup Kuesioner       Image: Setting Buka Tutup Kuesioner         Image: Setting Buka Tutup |

Gambar A4. Halaman Data Tanggal

| aman untuk setting K                                         | uesioner Visi Misi UBSI                    |                                   |               |             |             |
|--------------------------------------------------------------|--------------------------------------------|-----------------------------------|---------------|-------------|-------------|
| langgal Buka                                                 | Bulan Buka                                 | Tahun Buka                        | Tanggal Tutup | Bulan Tutup | Tahun Tutup |
| 27 ~                                                         | November 🗸                                 | 2023 ~                            | 2 ~           | December 🗸  | 2023 ~      |
| Keterangan<br>Pengisian Kuesior<br>dilakukan pada ta<br>2023 | ner Tingkat Pemaham<br>nggal 27 November : | an Visi dan Misi<br>.d 2 Desember |               |             |             |

Gambar A5. Halaman Edit Tanggal

## 5. Halaman Upload Hasil Survei

Setelah hasil survei di tarik, data akan dilaporkan untuk di share ke mahasiswa dan dosen administrator menambahkan hasil melalui halaman upload hasil survey, status **ON** menunjukan hasil survey sedang ditayangkan sedangkan status **OFF** menunjukan status hasil survey tidak tayang.

|       | <b>WELETER</b>      | ≡    | Dashboard           | Users Settings                                                    |                | Hend                  | dri Nawav | vi! 🚨 |
|-------|---------------------|------|---------------------|-------------------------------------------------------------------|----------------|-----------------------|-----------|-------|
| æ     | Dashboard (NEW)     | Hasi | <b>il</b> Pengolaha | Kuesioner                                                         |                |                       |           |       |
| HALAI | MAN KUESIONER       |      |                     |                                                                   |                |                       |           |       |
| শ্য   |                     |      | Tambah Da           |                                                                   |                |                       |           | _     |
| ¢     |                     | #    | Nama<br>Berkas      | Berkas                                                            | User<br>Upload | Perubahan<br>Terakhir | Status    | Aksi  |
| ľ     | Upload Hasil Survei | 1    | Hasil<br>Survei     | Laporan_Survei_Pemahaman_Visi_Misi_2022-2023_Dosen_dan_Tendik.pdf | 201209696      | 2023-11-10            | ON        | HAPUS |
| Ę     |                     | _    | Tes                 |                                                                   |                |                       |           |       |
|       |                     |      |                     |                                                                   |                |                       |           |       |
|       |                     |      | Hasil su            | vey tayang saat ini                                               |                |                       |           |       |
|       |                     |      | Hasil Surve         | i <u>Tes</u>                                                      |                |                       |           |       |
|       |                     |      |                     |                                                                   |                |                       |           |       |

Gambar A6. Halaman Upload Hasil Survei

## **B.** Ruang Mahasiwa

# 1. Halaman Login Mahasiswa

Untuk masuk ke halaman survey mahasiswa mengunjungi web <u>http://students.bsi.ac.id/</u> dan menginputkan nim dan password untuk masuk ke sistem.

| UNIVERSITAS BINA SARAN                                    | STUDENT<br>na Informatika                                                                                                    |
|-----------------------------------------------------------|----------------------------------------------------------------------------------------------------|
| INFOTERKINI<br>student.bsi.ac.id                          | Nilai Murni UTS Ganiil 2023/2024                                                                                                    |
|                                                           | Schamat Datany                                                                                                    |
| AKTIVASI MAHASISWA KELUAR<br>Login details<br>Masukan Nim | Cek Nim Baru/Surat Keluar/Surat DO Masukan Nim                                                                                                    |
| assword                                                   | NIM [2]<br>I I I I I I I I I I I I I I I I I I I                                                                                                     |
| A [2]                                                     | PROSES                                                                                                    |
| Saya bukan robot                                          | (student.bsi.ac.id). Situs ini dikhususkan bagi mahasiswa/mahasiswi<br>Akademi-akademi Bina Sarana Informatika dalam memperoleh informasi<br>akademik (nilai), pembayaran biaya kuliah, pendaftaran ujian Her, TA, dll.<br>Gunakan Nomor Induk Mahasiswa (NIM) dan password yang berupa<br>tanggal lahir Anda untuk mengakses Sisfo Akademik ini. |

Gambar B1. Halaman Login Mahasiswa

## 2. Menu Kuesioner Pada Home

Setelah berhasil login pada menu Home cari tab menu kuesioner dan kemudian klik link login ke halaman kuesioner

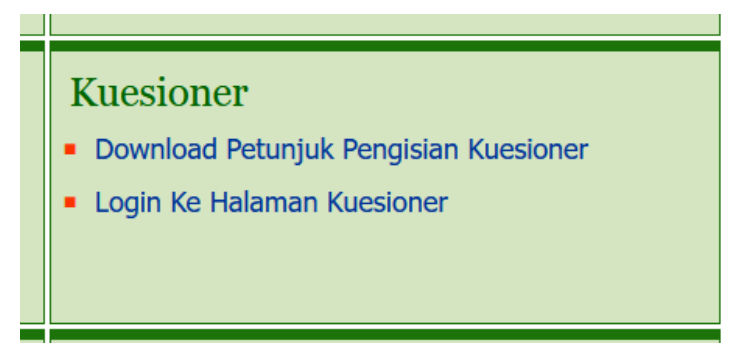

Gambar B2. Halaman Tab Kuesioner

3. Login Kuesioner

Selanjutnya mahasiswa akan diarahkan ke halaman login kuesioner, mahasiswa diwajibkan mengisi username dan password sesuai dengan akses masuk ke halaman <u>https://students.bsi.ac.id/</u>

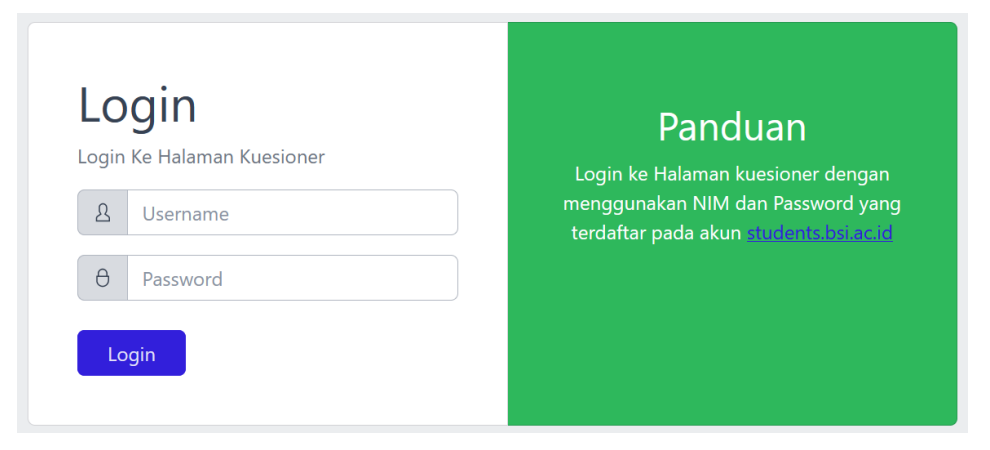

## Gambar B3. Halaman Login Survei Mahasiswa

## 4. Halaman Dashboard Kuesiner Mahasiswa

Halaman Dashboard menampilkan data kuesioner yang tersedia, Button warna merah menunjukan kuesioner sedang ditutup dan button warna biru menunjukan kuesioner sedang aktif.

|      | <u>()</u>     | ≡                                                                | PRIHASTINE MAUDY APRILIANI TALITA 🛛 🚨                                        |
|------|---------------|------------------------------------------------------------------|------------------------------------------------------------------------------|
| Ø    | Dashboard 😡   |                                                                  |                                                                              |
| HALA | MAN KUESIONER | Website ini untuk pemantauan pengisian kuesioner oleh mahasiswa. |                                                                              |
| Đ    |               | Download Panduan                                                 |                                                                              |
| Ē    |               | Status Pengislan Kuesloner                                       |                                                                              |
| ľ    |               | Kuesioner Visi Misi                                              | Kuesioner Persepsi Mahasiswa Terhadap Dosen                                  |
| Ţ    |               | Kuesloner Dilutup                                                | Periode Pengisian<br>6-November-2023 s.d. 30-December-2023<br>Mulai Mengrisi |
|      |               |                                                                  |                                                                              |
|      |               | Kuesioner Layanan Kemahasiswaan                                  |                                                                              |
|      |               | Periode Pengisian<br>13-November-2023 s.d. 31-December-2023      |                                                                              |
|      |               | Mulai Mengisi                                                    |                                                                              |

Gambar B4. Halaman Dashboard Mahasiswa

## 5. Kuesioner Layanan Kemahasiswaan

Pada halaman layanan kuesioner kemahasiswaan mahasiswa diwajibkan mengisi pertanyaan sesuai yang diminta.

| n Kuesioner Layanan Kemahasiswaan                                                          |                 |          |   |   |   |  |  |
|--------------------------------------------------------------------------------------------|-----------------|----------|---|---|---|--|--|
| I PROFIL RESPONDEN                                                                         |                 |          |   |   |   |  |  |
| F1-1 NIM                                                                                   |                 |          |   |   |   |  |  |
| F1-2 Nama                                                                                  |                 |          |   |   |   |  |  |
| F1-3 Program Studi Sistem Informasi Akuntansi Kampus Kabupaten Karawang                    |                 |          |   |   |   |  |  |
| F1-4 UPPS                                                                                  | PSDKU Kabupaten | Karawang |   |   |   |  |  |
| Berpenampilan menarik <b>(F3-1)</b>                                                        | 0               | 0        | 0 | 0 | 0 |  |  |
| Berpenampilan menarik <b>(F3-1)</b>                                                        | 0               | 0        | 0 | 0 | 0 |  |  |
| Bersikap ramah <b>(F3-2)</b>                                                               | 0               | 0        | 0 | 0 | 0 |  |  |
| Tanggap terhadap permasalahan yang saya<br>tanyakan <b>(F3-3)</b>                          | 0               | 0        | 0 | 0 | 0 |  |  |
| Memberikan <b>informasi yang tepat</b> , sesuai<br>dengan yang saya inginkan <b>(F3-4)</b> | 0               | 0        | 0 | 0 | 0 |  |  |
| Memberikan <b>solusi</b> terhadap permasalahan<br>yang saya tanyakan <b>(F3-5)</b>         | 0               | 0        | 0 | 0 | 0 |  |  |

## Gambar B5. Halaman Kuesioner Layanan Kemahasiswaan

# 6. Kuesioner Visi Misi

Kuesioner selanjutnya adalah pemahaman visi misi, mahasiswa diwajibkan mengisi kuesioner sesuai yang diminta oleh sistem, setelah selesai mahasiswa mengklik button simpan.

| AHAMAN VISI D                                                                     | AN MISI MAHASISWA                                                                                                    |                                                                                                    |  |  |
|-----------------------------------------------------------------------------------|----------------------------------------------------------------------------------------------------|----------------------------------------------------------------------------------------------------|--|--|
| 1 PROFIL RESPON                                                                   | DEN                                                                                                    |                                                                                                    |  |  |
| F1-1 NIM                                                                          |                                                                                                    |                                                                                                    |  |  |
| F1-2 Nama                                                                         |                                                                                                    |                                                                                                    |  |  |
| F1-3 Program Stud                                                                 | di                                                                                                    | Sistem Informasi Akuntansi Kampus Kabupaten Karawang                                                     |  |  |
| F1-4 UPPS                                                                         |                                                                                                    | PSDKU Kabupaten Karawang                                                                                 |  |  |
| 2 Persepsi Mahasis                                                                | swa Mengenai Visi dan Misi                                                                                               |                                                                                                    |  |  |
| F2-1                                                                              | Menurut persepsi Anda,<br>seberapa perlu <b>"Visi dan<br/>Misi"</b> disosialisasikan ke<br>seluruh Sivitas<br>Akademika? | : () (1) Sangat tidak perlu<br>() (2) Tidak perlu<br>() (3) Cukup<br>() (4) Perlu<br>() (5) Sangat perlu |  |  |
| F2-2 Dari mana a                                                                  | nda mengetahui " <b>Visi dan Misi</b> "(bole                                                                             | eh memilih lebih dari satu)                                                                              |  |  |
| ☐ Orientasi<br>☐ Buku Pede<br>☐ Poster<br>☐ Web Ruar<br>☐ Dosen PA<br>☐ Pada saat | Akademik<br>oman Akademik<br>ng Mahasiswa<br>Seminar/Workshop                                                            |                                                                                                    |  |  |

Gambar B6. Halaman Kuesioner Visi Misi

## 7. Kuesioner Persepsi Mahasiswa Terhadap Dosen

Selain Kuesioner Layanan Kemahasiswaan dan Visi Misi mahasiswa juga diwajibkan mengisi kuesioner **Persepsi Mahasiswa Terhadap Dosen** sebelum mengisi, mahasiswa diwajibkan memilih nama dosen yang akan dinilai.

|                                                                     |                                                                                                    |              |              | PRIHASTIN | IE MAUDY APRILIANI TALITA | 2 |  |  |  |
|---------------------------------------------------------------------|----------------------------------------------------------------------------------------------------|--------------|--------------|-----------|---------------------------|---|--|--|--|
| F2-2 Periode Ganj                                                   | il 2023/2024                                                                                                    |              |              |           |                           |   |  |  |  |
| Jawablah dengan cara memilih salah satu jawaban yang tersedia,      | Jawablah dengan cara memilih salah satu jawaban yang tersedia, sesuai dengan persepsi anda terhadap dosen tersebut. |              |              |           |                           |   |  |  |  |
| Pernyataan Mengenai Dosen                                           | Sangat Tidak Setuju                                                                                                 | Tidak Setuju | Cukup Setuju | Setuju    | Sangat<br>Setuju          |   |  |  |  |
| (F3) Kemampuan Mengajar Dosen                                       |                                                                                                    |              |              |           |                           |   |  |  |  |
| Menguasai Materi yang Diajarkan (F3-1)                              | 0                                                                                                    | 0            | 0            | 0         | 0                         |   |  |  |  |
| Menyampaikan Materi dengan Jelas (F3-2)                             | 0                                                                                                    | 0            | 0            | 0         | 0                         |   |  |  |  |
| Materi yang diajarkan sesuai dengan RPS (F3-3)                      | 0                                                                                                    | 0            | 0            | 0         | 0                         |   |  |  |  |
| Cara Mengajar tidak Membosankan (F3-4)                              | 0                                                                                                    | 0            | 0            | 0         | 0                         |   |  |  |  |
| F4 Kemampuan Berkomunikasi Dosen dengan Mahasiswa                   |                                                                                                    |              |              |           |                           |   |  |  |  |
| Melakukan diskusi dengan mahasiswa (F4-1)                           | 0                                                                                                    | 0            | 0            | 0         | 0                         |   |  |  |  |
| Mampu memotivasi mahasiswa (F4-2)                                   | 0                                                                                                    | 0            | 0            | 0         | 0                         |   |  |  |  |
| Memberikan informasi akademik dengan tepat (F4-3)                   | 0                                                                                                    | 0            | 0            | 0         | 0                         |   |  |  |  |
| Tanggap terhadap permasalahan akademik Mahasiswa (F4-4)             | 0                                                                                                    | 0            | 0            | 0         | 0                         |   |  |  |  |
| F5 Perilaku dan Sikap Dosen                                         |                                                                                                    |              |              |           |                           |   |  |  |  |
| Disiplin dalam waktu (memulai dan mengakhiri) perkuliahan<br>(F5-1) | 0                                                                                                    | 0            | 0            | 0         | 0                         |   |  |  |  |
| Mengenakan pakaian dengan rapi (F5-2)                               | 0                                                                                                    | 0            | 0            | 0         | 0                         |   |  |  |  |
| Jarang mengosongkan perkuliahan (F5-3)                              | 0                                                                                                    | 0            | 0            | 0         | 0                         |   |  |  |  |
| Memberikan contoh sikap yang baik kepada Mahasiswa (F5-4)           | 0                                                                                                    | 0            | 0            | 0         | 0                         |   |  |  |  |

## Gambar B7. Halaman Kuesioner Persepsi Mahasiswa Terhadap Dosen

### 8. Tampilan Setelah isi Kuesioner

Mahasiswa hanya bisa mengisi kuesioner satu kali, pada satu periode yang sedang berjalan, apabila sudah mengisi maka sistem akan menampilkan halaman kuesioner sudah diisi.

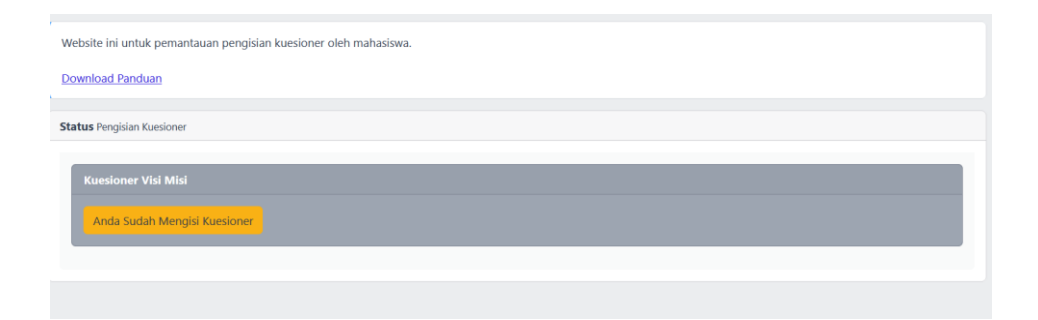

Gambar B8. Halaman Konfirmasi Pengisian Kuesioner